東京ҮМСА キャンプスクール インターネット予約の方法 2018年3~4月(2017年度春)

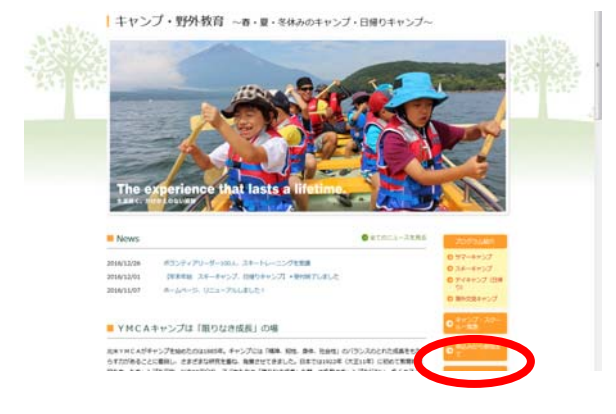

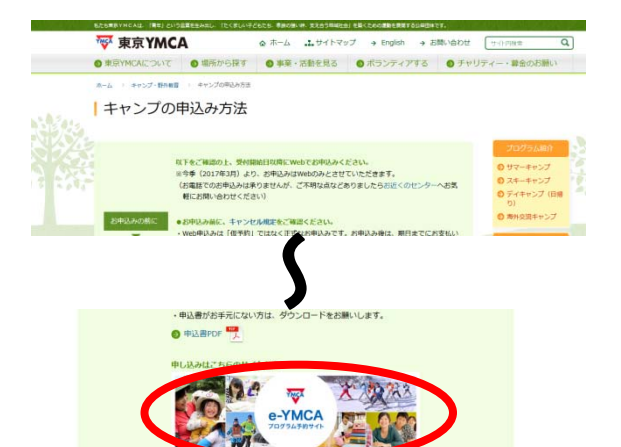

- ◇キャンプ・野外教育ページの 「キャンプの申込み方法」をクリックして ください。
- ◇「申込み方法」の手順をご一読の上、 プログラム予約サイト「e-YMCA」をク リックしてください。

◇「e-YMCA」TOP 画面へお進みください。

◇「LOG IN」内の「会員番号(ログイン) ID)」に会員番号を入力ください。 \*新規の方は、新規登録手続きをして番 号を取得ください。

◇パスワードをご入力ください。パスワー ドは、ご自分で任意の番号を設定されて いなければ、ご本人の誕生日下4ケタと なっています。

例: 4月 1日生まれ/ 0401 10月15日生まれ/ 1015

◇「ログイン」をクリックしてください。

◇「会員番号」「お名前」に参加者ご本人の番 号、お名前が表示されていれば、ログイン 完了です。

正しく表示されていない場合は「ログアウ ト」をクリックして上記の手順を再度行っ てください。 ][

3ページ目へお進みください。

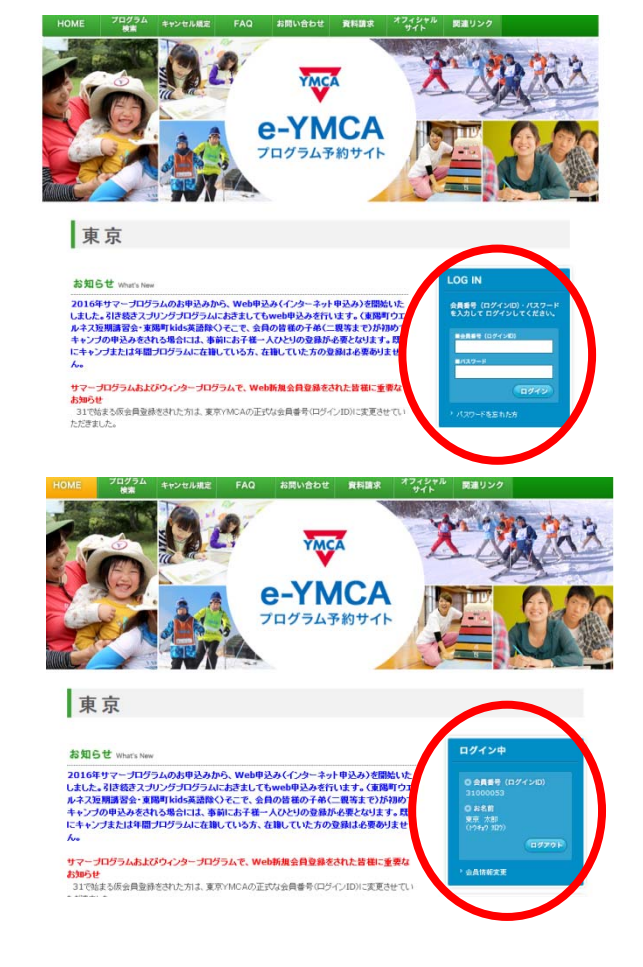

## 【ご参考】他のログイン方法

●「キャンプ・スクール一覧」から直接ご希望プログラムの申込み画面に進むこともで きます。

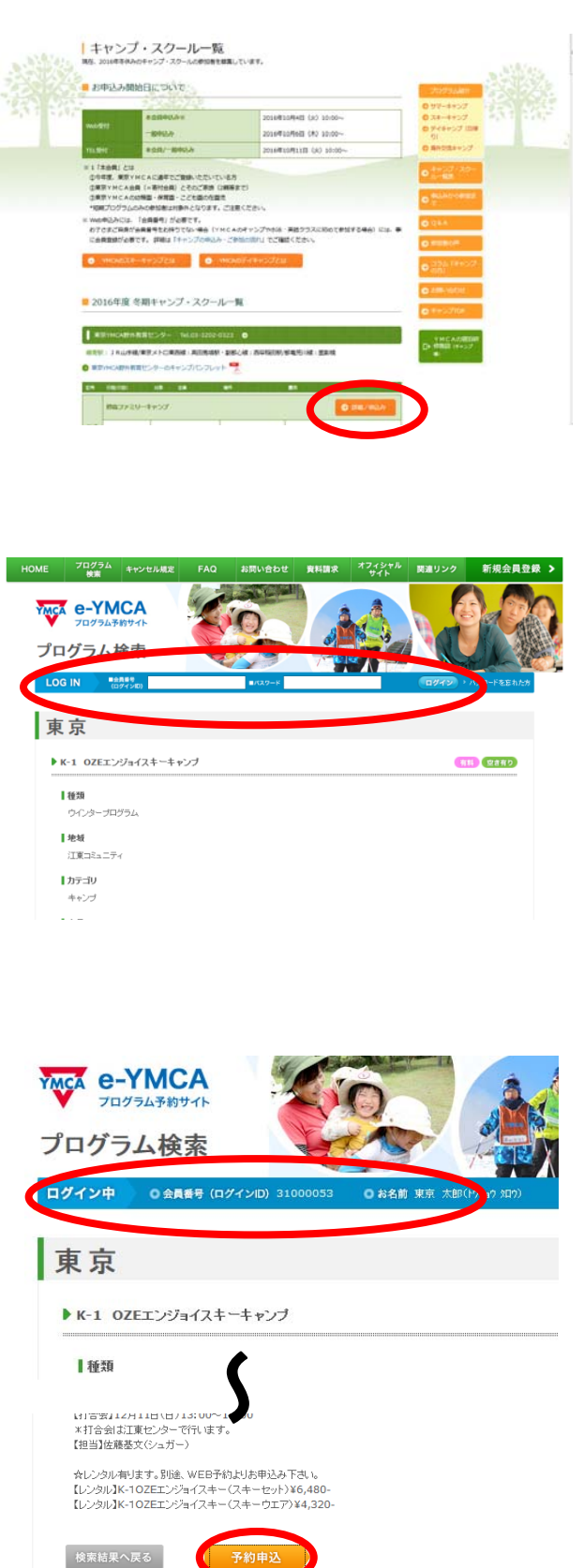

◇「キャンプ・スクール一覧」のご希望 コースの「詳細/予約」をクリック

- ◇「LOG IN」内の「会員番号 (ログイン ID)」
   に会員番号を入力ください。
   \*新規の方は、新規登録手続きをして番号を取 得ください。
- ◇パスワードをご入力ください。パスワードは、ご自分で任意の番号を設定されていなければ、ご本人の誕生日下4ケタとなっています。
   例: 4月 1日生まれ/ 0401
   10月15日生まれ/ 1015

◇「ログイン」をクリックしてください。

◇「会員番号」「お名前」にプログラム参加者ご本 人の番号、お名前が表示されているか確認くだ さい。

正しく表示されていればお申し込みの準備が整 いました。

正しく表示されていない場合は「ログアウト」 をクリックして上記の手順を再度行って ください。

◇プログラム内容をご確認の上、「予約申込み」ボ タンを押してお進みください。

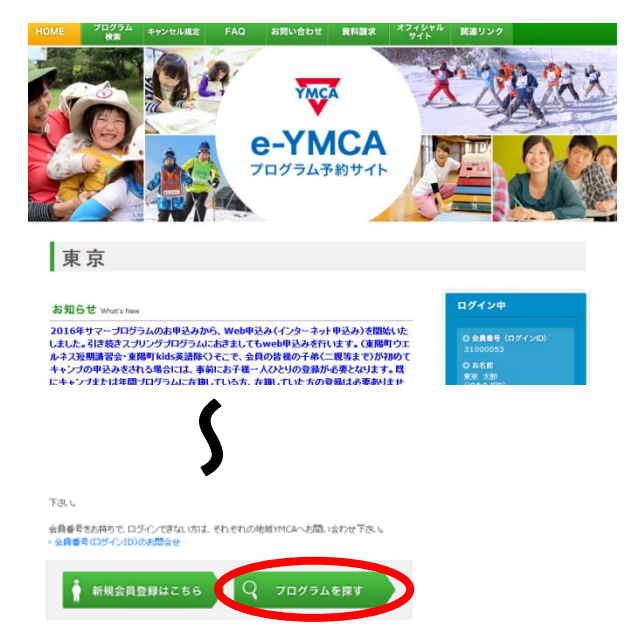

◇「プログラムを探す」ボタンを押してプログラ ム検索画面にお進みください。

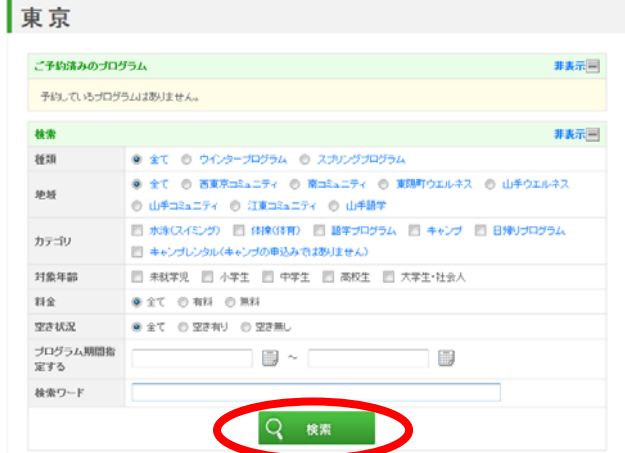

◇「プログラム検索画面」より、ご希望のプログ ラム形態、条件等を選択し「検索」をクリック してください。

| rk Inzo-n                                                                      | RE 2849                                                                                                    |
|--------------------------------------------------------------------------------|----------------------------------------------------------------------------------------------------|
| 開始明明:2017/04/02~20                                                             | 17/04/04                                                                                                    |
| 【対象】新年長-新小3※201:<br>「小さな手は魔法の手」。子どもたち<br>公園で材料を採集して、一人ひと」<br>れ、困ったと割コス優人・リーダー  | 年4月1日均点での学年<br>の自由な発想と、その魔社の手からはたゃと実動な作品が抱立します。エドスクールは、近隣の<br>が使用に一つの作品を作らったコウムです。年代の創料者を作っていた先生が作品コントをく<br>創が非年代します。みんなこのプログラムで工作もんいでならう!  |
| - 詳細世現る                                                                        | パンジラムの対象年級外です。                                                                                                    |
| Msそうディキャンプ                                                                     | (RH) (SARD                                                                                                    |
| 間解測問:2017/04/09~20                                                             | 17/04/09                                                                                                    |
| 【対象】新年長-新小3 ※2012<br>「小さな手は魔法の手」。子どもたち<br>公園で材料を経業して、一人ひとり<br>れ、困ったとお口は優しいリーダー | 年4月1日時点での学年<br>の自由な見思し、その厳セの手からはたゃと実験が作品が従生します。エキスクールは、近隣の<br>が世界に一つの作品を作るプログラムです。平校の教社者を作っていた先生が作品にこいたが、<br>創が時中伝いします。みんなこのプログラムで工作名人になろう! |
| TistR5                                                                         | 予約申込                                                                                                    |
| 3泊レンタル(スキーセット)                                                                 | (11) (2442)                                                                                                    |
|                                                                                |                                                                                                    |

- ◇検索結果よりご希望のプログラムを選び、より 詳しい内容の確認が必要な場合は「詳細を見る」 をクリックしてください。
- ◇プログラムのタイトル、内容、開催日等を確認 し、よろしければ「予約申込」をクリックして 予約画面にお進みください。

| www.e-YMCA<br>フログラム予約サイト<br>プログラム予約月<br>ログイン中 03月8号 (0                                                              | A込<br>(2/20) 3100053<br>の私能 死 250                                                                                                    | U242 327           | ARKAZ            | <ul> <li>・お支払い方法(口座振込のみ)</li> <li>・メールアドレス</li> <li>・学年</li> </ul> |
|----------------------------------------------------------------------------------------------------|----------------------------------------------------------------------------------------------------|--------------------|------------------|--------------------------------------------------------------------|
| 東京<br>▶ 20254 孫傳iλ                                                                                                  |                                                                                                    |                    |                  | ・参加経験(初めて・YMCA キャンプ参加)<br>・レンタルの有無                                 |
|                                                                                                    |                                                                                                    |                    |                  | を入力ください。                                                           |
| ▶ ブログラム予約申込                                                                                                    |                                                                                                    |                    |                  |                                                                    |
| プログラム名、料金をご確認の」                                                                                                    | こ、確認ポタンをクリックしてください。                                                                                                    |                    |                  |                                                                    |
| プログラムコード                                                                                                    | 16104870006                                                                                                    |                    |                  | ◇「確認」をクリックしてください。                                                  |
| クラス開始日                                                                                                    | 2017/03/26                                                                                                    |                    |                  |                                                                    |
| 支払方法                                                                                                    | 口座描述                                                                                                    |                    |                  |                                                                    |
| 費用合計                                                                                                    | 71,280円                                                                                                    |                    |                  |                                                                    |
| メールアドレス                                                                                                    | ymhiro@gmail.com                                                                                                    |                    |                  |                                                                    |
| <b>学年</b><br>45 1017509                                                                                             | 年少                                                                                                    | •                  |                  |                                                                    |
| チャンセル規定に同意                                                                                                    | 同意します                                                                                                    | •                  |                  |                                                                    |
| ★ e-YMCA<br>フログラム予約サイト<br>パログラム予約受<br>ログイン中 0余月8号(0                                                                 | de la companya de la companya de la comp                                                                                                    |                    |                  | クリックしてください。                                                        |
| 東京                                                                                                    | ゲインDD)31000053 O お名前 東京 木                                                                                                    | 87(1/24/2 302) 097 |                  |                                                                    |
| 東京<br>▶ フロクラムテキシ神込磯認                                                                                                | ○ 女名前 東京 大                                                                                                    | 80,949 JUDI (1997) | • <u>68</u> 4₩2₹ |                                                                    |
| 東京<br>・ プログラム予挙申込編記<br>下記内容でよろしければ「確定」                                                                              | イイン(D) 31000053 ② 白泉北南 軍守 大3<br>あのかをグリックしてください。                                                                                                    | 8(1940 SD) (297    | · 645672         |                                                                    |
| <ul> <li>▼フログラム予約申込確認</li> <li>▼お内容でよらしければ(確定)</li> <li>プログラムロード</li> </ul>                                         | イイルD3 31000033 O A & M 東京 大<br>インカD 31000033 O A & M 東京 大<br>ボタンをクリックしてください。<br>16104870006                                                                                                    | B(1747) 507        | 2010 - GANHER    |                                                                    |
| ● プログラム予約中込確認<br>トロクラムそ約中込確認<br>ア記の音でよらしければ「確定」<br>プログラムコード<br>プログラム名                                               | <ul> <li>イイルロ 31600033 0 444 第年 14</li> <li>ボタンボクリックしてびたき、4</li> <li>16104870006</li> <li>帯赤下-1 TYC スペーキャンプ</li> </ul>                                                                                                    | B(1747) 507        | ••A44KXX         |                                                                    |
| <ul> <li>プログラム予約申込確認</li> <li>プログラムマード</li> <li>プログラムマード</li> <li>プログラム後</li> <li>プログラム後</li> <li>プログラム後</li> </ul> | *インロ 31000033 OA&# 第5 オ<br>ポジンをクリックして伏点い。<br>16104870006<br>毎年1-1 Yrc X4-4+ング<br>201703/26</td><td>B(1747) 507</td><td>• • A 4 1 K X X</td><td></td></tr><tr><td><ul>     <li>プログラム子が申込確認</li>     <li>プログラム子が申込確認</li>     <li>プログラムード</li>     <li>プログラムード</li>     <li>プログラム名</li>     <li>クラス間6日</li>     <li>支払方法</li>     <li>費用合計</li> </ul></td><td>*インロ 31000033 OA&# 第5 オ<br>ポシンをクリックしてびたみ、4<br>16104870006<br>専事下1 TYC 24-4127<br>2017/03/26<br>口屋販売<br>フ1.280円</td><td>B(1747) 307)</td><td>• • A 4 1 K X X</td><td></td></tr><tr><td><ul>     <li>▼ログラム予約申込確認</li>     <li>▼ログラム予約申込確認</li>     <li>▼ログラムへの「「</li>     <li>マログラムへの「</li>     <li>マログラムへの「</li>     <li>マングラムへの「</li>     <li>マングラムへのの「</li>     <li>マングラムへのの「</li>     <li>マングラムへのの「</li>     <li>マングラムへののの「</li>     <li>マングラムへのののの「</li>     <li>マングラムへのののののののののののののののののののののののののののののののののののの</td><td>*インロ 31000033 OA&# 第巻 大<br>#シンをクリックしてびださい。<br>16104870006<br>尊季下1 TYC 24-4とン?<br>2017/03/26<br>回座振送<br>71,280円<br>ymbro@gmai.com</td><td>B(1747) 307)</td><td>• • A SHEXX</td><td></td></tr><tr><td><ul>     <li>フログラム子が中込確認</li>     <li>フログラム子が中込確認</li>     <li>プログラムマイクロシスの</li>     <li>プログラムマード</li>     <li>プログラムマード</li></td><td>イインロ 31000003 0 A & M 等 だ<br>ボタンをクリックしてびださい。<br>16104870006<br>参事下-1 TrC スルーキャング<br>2017/03/26<br>口座販売<br>71,280円<br>71,280円<br>第中</td><td>B(1746) 507)</td><td>• • • • • • • • • • • • • • • • • • •</td><td></td></tr><tr><th><ul>     <li>▼コワラム子妙中込確認</li>     <li>▼コワラム子妙中込確認</li>     <li>▼ロワラム子妙中込確認</li>     <li>▼ロワラムコード</li>     <li>フロワラムコード</li>     <li>フロワラムネ</li>     <li>ウラス開始日</li>     <li>支払方法</li>     <li>野用告討</li>     <li>メールアドレス</li>     <li>学科</li>     <li>予加回致</li>     <li>キャンセル規算に同意</li> </ul></th><th>*ゲイロ 31000003 Orken WF 11<br>ボジンをクリックしてびだあい。<br>16104870006<br>参事下-1 TYC 24-1+27<br>2017/03/26<br>口度指法<br>71,280円<br>弾助や6気型用。com<br>単中<br>その<br>での<br>1990て<br>同意します</th><th>B(1747) 507</th><th></th><th></th></tr><tr><td><ul>     <li>▼コログラム予修申込確認</li>     <li>▼コログラム予修申込確認</li>     <li>プログラムスード</li>     <li>プログラムペード</li>     <li>プログラムペード</li>     <l</td><td><ul>     <li>イイルロ 31800003 0484 第5 21</li>     <li>オタンをクリックしてなどあい。</li>     <li>16104870006</li>     <li>辛事1-1 TrC ストーキング</li>     <li>201703/26</li>     <li>ロ床販売</li>     <li>ブ1,280円</li>     <li>ymhire@gmail.com</li>     <li>年中</li>     <li>7907C</li>     <li>開盟します</li>     <li>確定</li>     <li>戻る</li> </ul></td><td>BUYAA 307</td><td>• easiers</td><td></td></tr><tr><td>フログラム子や中込確認<br>下記が高でとらしければ「確定」<br>フログラムスード<br>スログラムスード<br>スログラムスー<br>シスロ際公日<br>支払方法<br>予用公司<br>メーカアドレス<br>マキ<br>参加回数<br>キャンセル規定「同意</td><td><ul>     <li>イイ20 31800003 0 0 A&R 195 21</li>     <li>ボタンをジレックしてびため、。</li>     <li>16104870006</li>     <li>草本下1 TYC ストーキレク*</li>     <li>201703/26</li>     <li>ご面接話</li>     <li>71,280円</li>     <li>ymhre@gmail.com</li>     <li>毎中</li>     <li>70%7</li>     <li>回望します</li>     <li>道定</li>     <li>変ら</li> </ul></td><td>BUYAN 307)<br>EUYAN 307<br>日本</td><td><ul>     <li>• e品标标工業</li>     <li>· e品标标工業</li>     <li>· e品标标工業</li>     <li>· elaite</li>     <li>· elaite</td><td>◇「送信」後、ご自分のメールアドレスに返信<br>ールが届きましたら予約完了です。</td></tr><tr><td>東京<br>► Jログラム子谷中込磁器<br>下記作時でよらしければ確定<br>コングラムスード<br>コングラムス<br>ウス開始日<br>支払が法<br>受明品話<br>メールアドレス<br>学祥<br>受加服数<br>キャンセル規設に料量<br>キャンセル規設に料量<br>・<br>マングラム予約サイト<br>コングラム予約受・<br>イング つ会まます(ログ</td><td><ul>     <li>キャンモンリンクしてなだあい。</li>     <li>16104670006</li>     <li>ボキア・エレン・キャン・</li>     <li>16104670006</li>     <li>ボキア・エレン・</li>     <li>201703/26</li>     <li>ロ原語為</li>     <li>71,280円</li>     <li>アリードの浸露で加います。</li>     <li>初ウレ</li>     <li>同意します</li>     <li>福中</li>     <li>初ウレ</li>     <li>周辺、ます</li>     <li>福中</li>     <li>2022</li>     <li>原る</li> </ul></td><td>EUDYAD 3077<br>EUDYAD 3077<br>EUDYAD 3077<br>EUDYAD 1077<br>EUDYAD 10777<br>EUDYAD 10777<br>EUDYAD 10777<br>EUDYAD 10777<br>EUDYAD 10777<br>EUDYAD 10777<br>EUDYAD 10777<br>EUDYAD 10777<br>EUDYAD 10777<br>EUDYAD 10777<br>EUDYAD 10777<br>EUDYAD 10777<br>EUDYAD 10777<br>EUDYAD 10777<br>EUDYAD 107777<br>EUDYAD 107777<br>EUDYAD 107777<br>EUDYAD 1077777<br>EUDYAD 1077777<br>EUDYAD 10777777777777777777777777777777777777</td><td>2000 ・ 6点の形式来</td><td>◇「送信」後、ご自分のメールアドレスに返信><br>ールが届きましたら予約完了です。<br>●メールが届かない場合はYMCAにお電話くださ<br>い。</td></tr><tr><td>東京<br>► Jログラム子体理中込暖認<br>下記や時でよらしければ確定<br>プログラムコード<br>プログラムス<br>クス開始日<br>支払方法<br>列用会話<br>メールアドレス<br>マ4<br>今加四致<br>++>ンセル規定に同意<br>************************************</td><td></td><td>ВЦУНИ 307<br>Нат<br>1947 307<br>1947 307<br>1947</td><td>・ 企業状態工業     ・ ・ 企業状態工業     ・ ・ 企業状態工業     ・ ・ ・ 企業状態工業     ・ ・ ・ 企業状態工業</td><td><ul>     <li>◇「送信」後、ご自分のメールアドレスに返信><br>ールが届きましたら予約完了です。</li>     <li>●メールが届かない場合はYMCAにお電話ください。</li>     <li>●迷惑メール等の受信拒否設定をされている場合</li> </ul></td></tr><tr><td><ul>     <li>オログラム子杉中込場認</li>     <li>オログラム子杉中込場認</li>     <li>アビデマンシレカルゴイ敏定</li>     <li>アムプラムスード</li>     <li>スログラム子・ド</li>     <li>スログラムスード</li>     <li>スログラムス</li>     <li>マリアンス第5日</li>     <li>マログラム</li>     <li>マレアンス</li>     <li>マルアシム</li>     <li>マルアシレス</li>     <li>マルアシム</li>     <li>マルアレス</li>     <li>マルアシム</li>     <li>マルアレス</li>     <li>マルアレス</li>     <li>マル</td><td><ul>     <li>キャンモグンリクレモズださい。</li>     <li>16104670006</li>     <li>ボキア・エレン・キャンパ</li>     <li>201703/26</li>     <li>ロ道味語。</li>     <li>71,280円</li>     <li>アリード・マー・キャン・</li>     <li>201703/26</li>     <li>フリード・マー・・・・・・・・・・・・・・・・・・・・・・・・・・・・・・・・・・</td><td>EUDYAD 3077<br>EUDYAD 3077<br>日日本 オフィジャトル 取用リン<br>ロックロート<br>ロックロート<br>ロート<br>ロート<br>ロート<br>ロート<br>ロート<br>ロート<br>ロート</td><td>2000 ・ eAKKEX (1) ● eAKKEX (2) ● ft(2) ● eAKKEX (2) ● eAKKEX</td><td><ul>     <li>◇「送信」後、ご自分のメールアドレスに返信><br>ールが届きましたら予約完了です。</li>     <li>シールが届かない場合はYMCAにお電話ください。</li>     <li>迷惑メール等の受信拒否設定をされている場合は「webymca@japanymca.org」からのメールが受信できるように設定ください。</li> </ul></td></tr><tr><td><ul>     <li>         プログラム子様中込る確認     </li>     <li>         プログラム子様中込る確認     </li>     <li>         アビンボード         プログラムテード         プログラム会社         プログラム会社         グログラム         グログラム         グログ         グログ         グログ         グログ         グログ         グログ         ブログ         グログ         グログ</td><td>P(+20) 31800003         O RERT WER 20           #307-8204-20-UT (UEA)、         16104870006           ##31-1 TYC 24-44-27         201700/26           201700/26         ##31-1 TYC 24-44-27           201700/26         ##4           71,280円         1           980-0         1           980-0         1           980-0         1           980-0         1           980-0         1           980-0         1           980-0         1           980-0         1           980-0         1           980-0         1           980-0         1           980-0         1           990-0         1           990-0         1           990-0         1           990-0         1           990-0         1           990-0         1           990-0         1           990-0         1           900-0         1           900-0         1           900-0         1           900-0         1           900-0         1           900-0         1</td><td></td><td>・ 企会な様文文     ・ 企会な様文文     ・ ・ 企会な様文文     ・ ・ 企会な様文文     ・ ・ 企会な様文文     ・ ・ 企会な様文文     ・ ・ ・ 企会な様文文</td><td><ul>     <li>◇「送信」後、ご自分のメールアドレスに返信メールが届きましたら予約完了です。</li>     <li>●メールが届かない場合はYMCAにお電話ください。</li>     <li>●迷惑メール等の受信拒否設定をされている場合は「webymca@japanymca.org」からのメールが受信できるように設定ください。</li> </ul></td></tr></tbody></table> |                    |                  |                                                                    |

~ 4 ~

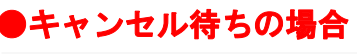

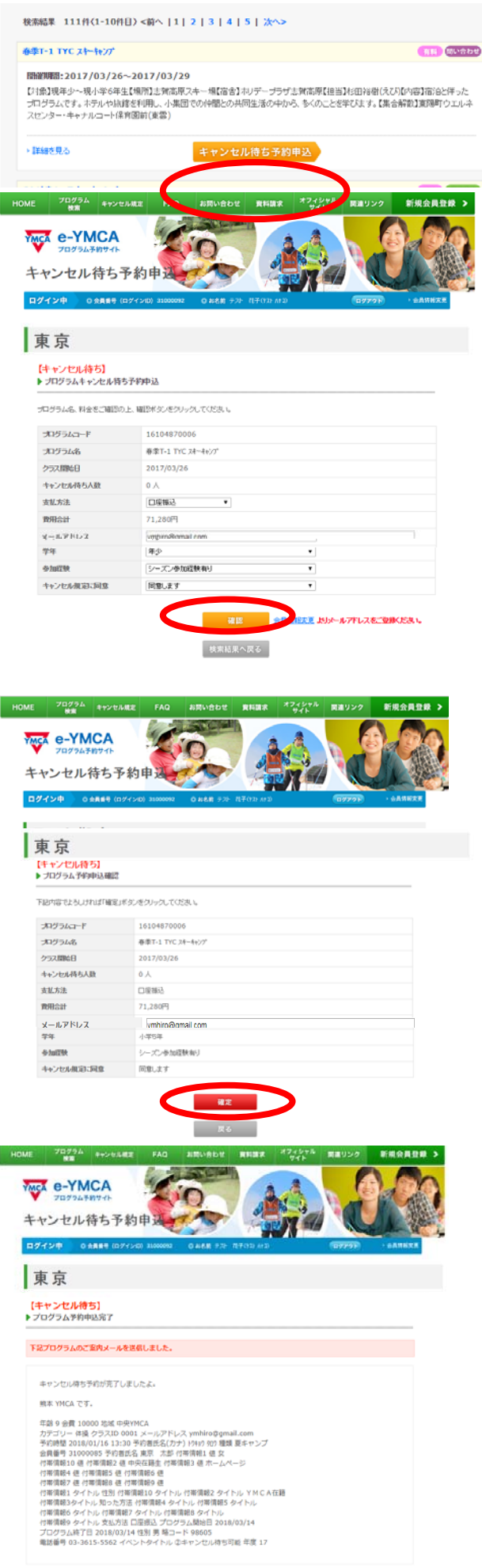

◇プログラムが定員に達している場合は、キャンセル待ちとして予約することもできます。

キャンセル待ちとして予約申込みをされる場合は「キャンセル待ち予約申し込み」ボタン をクリックしてください。

◇プログラム内容、金額を確認の上、

- ・お支払い方法
- ・メールアドレス
- ・学年
- ・参加経験(初めて・YMCA キャンプ参加)
- ・レンタルの有無
- を入力ください。

◇「確認」をクリック

◇入力内容を確認の上、よろしければ「確定」を クリックしてください。

- ◇「送信」後、ご自分のメールアドレスに返信メ ールが届きましたら予約完了です。
- ●メールが届かない場合はYMCAにお電話くださ い。
- ●迷惑メール等の受信拒否設定をされている場合は「webymca@japanymca.org」からのメールが 受信できるように設定ください。
- ●空きが出た際はYMCAからお電話します。
   ●キャンセル予約を取り消す場合にも、電話また はメールでご連絡くださるようお願いします。

プログラム検索結果へ